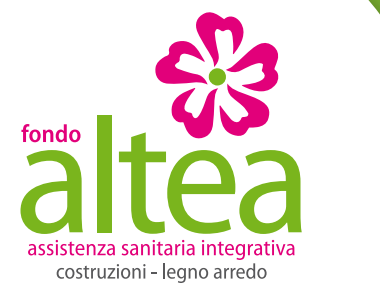

# GUIDA ALLA PROCEDURA ON LINE FAMILIARI

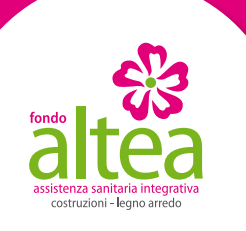

# **REGISTRAZIONE E ACCESSO**

Per poter operare sulla procedura on line ed inserire o revocare i familiari, si dovrà essere iscritti al sito.

- Tutti coloro che hanno già un utenza attiva dovranno cliccare sul tasto "Accedi" della Home Page e inserire user id e password.
- Tutti coloro che non hanno ancora un'utenza attiva dovranno cliccare sul tasto "Registrati" della Home Page e compilare i dati che il sistema presenterà.

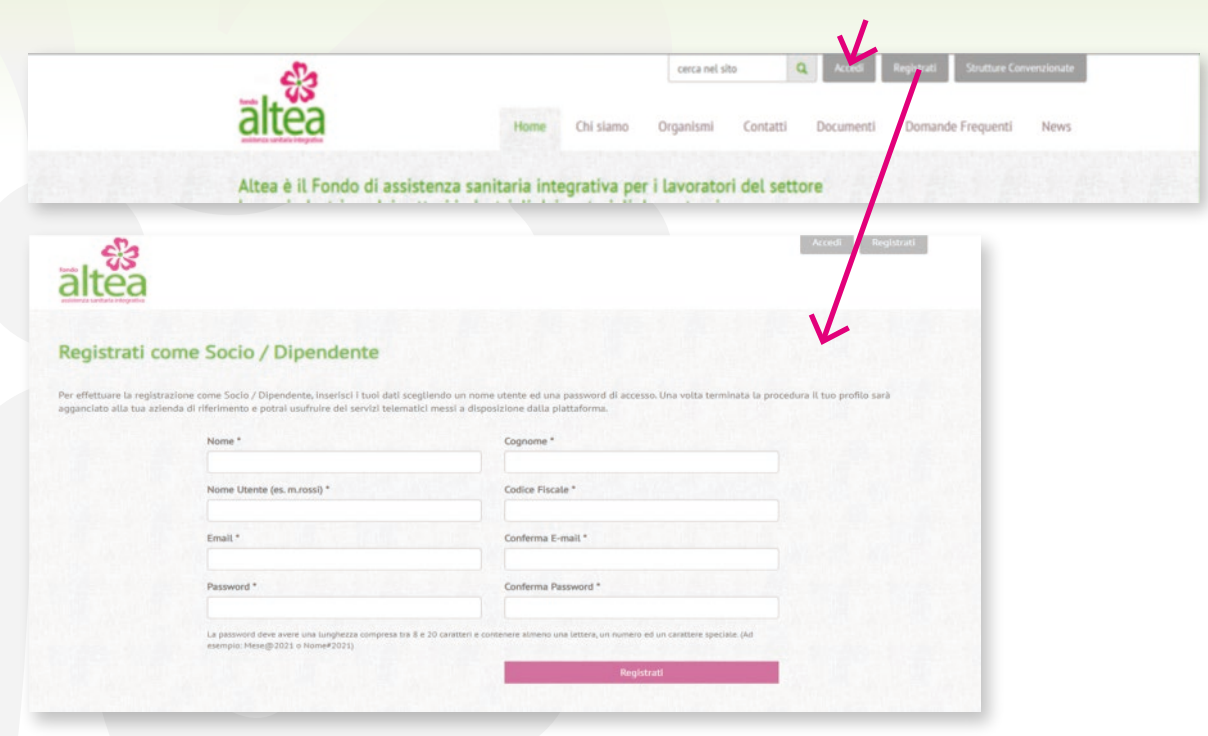

Una volta compilato il form di registrazione riceverete una e-mail con il link di conferma e potrete accedere alla vostra area riservata.

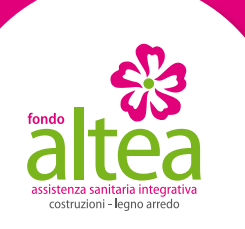

## **INSERIMENTO FAMILIARI**

Una volta entrato nella tua Area Riservata potrai inserire il tuo nucleo familiare cliccando sul tasto "inserisci familiari" e seguendo le indicazioni delle pagine successive

| altea                                                 |                                               |                                      |                                                                                                    |  |
|-------------------------------------------------------|-----------------------------------------------|--------------------------------------|----------------------------------------------------------------------------------------------------|--|
| Area Personale                                        |                                               |                                      |                                                                                                    |  |
| Ciao, BARBARA!<br>Benvenuto nella tua area personale. | . Seleziona uno lei link per accedere alla se | zzione relativa ed usufruire dei ser | vizi collegati.                                                                                                |  |
|                                                       |                                               |                                      |                                                                                                    |  |
|                                                       | Dati<br>Personali                             | Maddles<br>dati di accesso           | Callegali al site<br>Univelue                                                                                  |  |
|                                                       | $\mathbf{V}$                                  |                                      |                                                                                                    |  |
|                                                       |                                               |                                      | Contraction and the second second second second second second second second second second second second second |  |

Clicca sul tasto **"Seleziona"** per confermare l'azienda di appartenenza e presso la quale verrà effettuata la trattenuta mensile.

| NOME AZIENDA DI APPARTENENZA                                                                                                    |                                                                                                    |
|----------------------------------------------------------------------------------------------------|----------------------------------------------------------------------------------------------------|
| fi nucleo familiare, in autocertificazione, deve essere inserito per inters, come risultante de stato di famiglia.                                                                                                    | New York Control of Control of Co |
| Possono essere esclusi i componenti in possesso di altra copertura sanitaria o figli minori di anni 6 al.01/01/2023.                                                                                                    | sectiona                                                                                                    |
| La polízza é avvuale ed avvà effetto dal 01 gennaio 2023.                                                                                                    |                                                                                                    |
| Accordi tra le parti prevedono che la contribuzione sia operata mensionente dall'azienda. In caso di cossazione attività in conso d'aveo è<br>però dovuto il saldo delle quote residue e l'Azienda è autorizzata a trattenere l'Importe corrispondente sull'ultima retribuzione. | rubienta                                                                                                    |

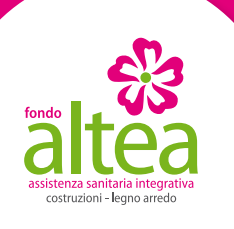

## **INSERIMENTO FAMILIARI**

- Indica il numero di membri del tuo nucleo familiare e inserisci i loro dati anagrafici.
- Verifica che i tuoi dati di contatto in nostro possesso siano corretti. Qualora fossero errati o cambiati puoi procedere alla loro modifica.
- Tutti i campi sono obbligatori, pertanto il sistema non proseguirà oltre se non saranno debitamente compilati.
- Per proseguire clicca
   "Avanti".

| Compila il seguente modulo per visualizzare l'importo mensi | ile della copertura sanitaria. |                         |
|-------------------------------------------------------------|--------------------------------|-------------------------|
| Seleziona tipologia e numero dei familiari di               | a aggiungere:                  |                         |
| Coniuge/Convivente € 8,00                                   | Figlio € 6,00                  |                         |
| 1.                                                          | 0 -                            | Quota mensile: 8,00 €   |
| Dati personali:                                             |                                |                         |
| Nome *                                                      |                                | Cognome *               |
| MARIA                                                       |                                | ROSSI                   |
| Codice Fiscale *                                            |                                | Luogo di nascita *      |
| RSSMRA75H49H501E                                            |                                | ROMA                    |
| Provincia di nascita * Sesso *                              |                                | Data di nascita *       |
| ROMA M F                                                    |                                | 09 • Elegro • 1975 •    |
| Email.*                                                     |                                | Telefono *              |
| Maria.rossi@pim.com                                         |                                | 060606                  |
|                                                             |                                |                         |
| Familiari da includere:                                     |                                |                         |
| Conluge                                                     |                                |                         |
| Nome                                                        |                                | Cognome                 |
| Adriano                                                     |                                | Pizzi                   |
| Codice Fiscale                                              |                                | Luogo di nascita        |
| P2204K70704H301F                                            |                                | Roma                    |
| Provincia di nascita                                        | Sesso                          | Data di nascita         |
| Roma (RM) -                                                 | MF                             | 54 - Discentes - 1970 - |
|                                                             |                                |                         |
|                                                             |                                |                         |
| Dichiaro di aver letto e compreso l'informativa sul trattar | nento na la concessi - 🗸       |                         |
|                                                             |                                |                         |

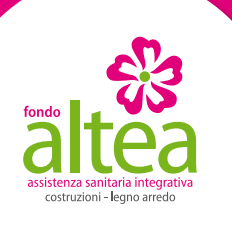

# **INSERIMENTO FAMILIARI**

Una schermata di riepilogo di permetterà di controllare i dati inseriti prima di procedere alla loro registrazione.

#### Ti sarà possibile:

- modificare i dati
- eliminare la richiesta
- procedere all'invio della richiesta.

Una volta confermata la richiesta di inserimento, verrà inviata una mail al tuo indirizzo di posta elettronica a conferma del buon esito della procedura. La tua richiesta sarà sempre consultabile nell'apposita sezione che comparirà nella home page della tua area riservata.

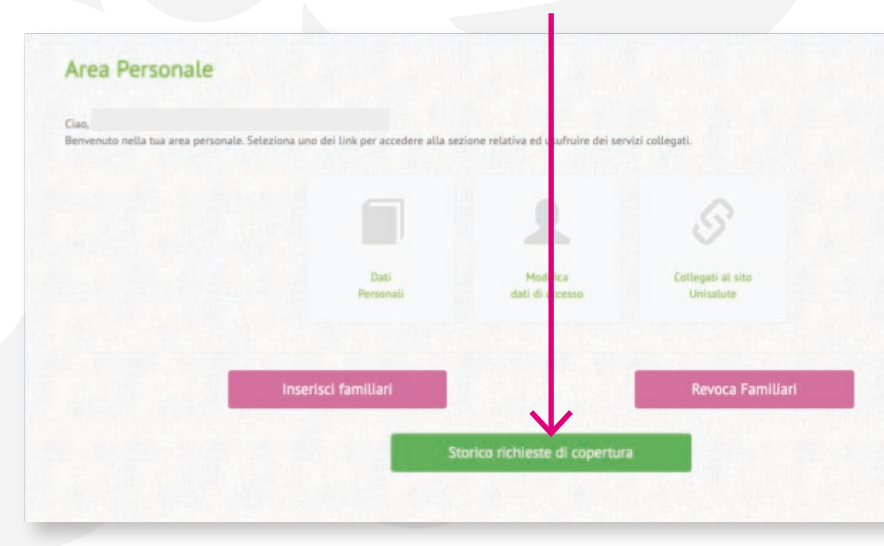

| serimento familiari                                                             |                                                                              |                                      |                                   |                      |
|---------------------------------------------------------------------------------|------------------------------------------------------------------------------|--------------------------------------|-----------------------------------|----------------------|
| nserisci Familiari / Verific                                                    | a dati / Invia richiesta                                                     |                                      |                                   |                      |
|                                                                                 |                                                                              |                                      | Stato                             |                      |
| 4 BETON                                                                         |                                                                              |                                      | Bozza                             |                      |
| i invitiamo a venno i dati                                                      | inseriti.                                                                    |                                      |                                   |                      |
| possibile modificare o eliminare la ri                                          | ichiesta attravesse di conositi tasti.                                       |                                      | La richiesta è in fase di creazio | me.                  |
| remendo il tasto "Invio" il sistema reg<br>fondo comunicherà all'azienda la vol | istrerà i dati e non sarà più possione e dell'ore variazio<br>ontà espressa. | ni o presentare una nuova richiesta. | C Madilies and                    | Cardia Cardia Cardia |
| iceneral una mail di conferma all'Indi                                          | rima indicata                                                                |                                      |                                   |                      |
| er qualunque difficoltà nella procedu                                           | ra, ti invitiamo a contattare telefonicamente il Fondo.                      |                                      | Elimina rich                      | nesta                |
|                                                                                 |                                                                              |                                      | ✓ INVIA                           |                      |
|                                                                                 |                                                                              |                                      |                                   |                      |
| lichiedente                                                                     | Codice Fiscale                                                               | Luogo e data di nascita RO           | MA (RM), 09-06-1975               |                      |
| lichiedente<br>tolare                                                           |                                                                              | Telefono 060606                      |                                   |                      |
| Richiedente<br>Itolare<br>esso F                                                | Email                                                                        |                                      |                                   |                      |
| lichiedente<br><sup>totare</sup><br>esso F<br>'amiliari inseriti                | Email                                                                        |                                      |                                   |                      |
| lichiedente<br>Itoure<br>esso F<br>'amiliari inseriti<br>oriuge<br>esso M       | Email<br>Codice Fiscale                                                      | Luogo e data di nascita RO           | MA (RM), 04-12-3970               | 8,00 €               |

| comptetata                                                                                                    |                                                                                                    |                                                                 |                                                                    |             |
|----------------------------------------------------------------------------------------------------|----------------------------------------------------------------------------------------------------|-----------------------------------------------------------------|--------------------------------------------------------------------|-------------|
|                                                                                                    |                                                                                                    |                                                                 |                                                                    |             |
|                                                                                                    |                                                                                                    |                                                                 | Stato                                                              |             |
|                                                                                                    |                                                                                                    |                                                                 | Confermata                                                         |             |
| Ti invitiamo a verificare i dati                                                                                                    | inseriti.                                                                                                    |                                                                 |                                                                    |             |
| l' possibile modificare o eliminare la r<br>Premendo il tasto "Invio" il sistema reg<br>I fondo comunicherà all'azienda la vo                        | ichiesta attraverso gli appositi tasti.<br>jistrerà i dati e non sarà più possibile effettuare variazion<br>lontà espressa. | ni o presentare una nuova richiesta.                            | La richiesta è stata validata e in<br>generazione della copertura. | n attesa di |
|                                                                                                    |                                                                                                    |                                                                 |                                                                    |             |
| liceverai una mail di conferma all'indi<br>er qualunque difficoltà nella procedu                                                                     | irizzo indicato.<br>ra, ti invitiamo a contattare telefonicamente il Fondo.                                                 |                                                                 |                                                                    |             |
| ticeverai una mail di conferma all'ind<br>Per qualunque difficoltà nella procedu<br>Richiedente                                                      | rizzo indicato.<br>ra, ti invitiamo a contattare telefonicamente il Fondo.                                                  |                                                                 |                                                                    |             |
| liceverai una mail di conferma all'ind<br>ler qualunque difficoltà nella procedu<br>Richiedente<br>itolare                                           | rizzo indicato.<br>ra, ti invitiamo a contattare telefonicamente il Fondo.<br>Codice Fucale                                 | Luogo e data di nasc                                            | па ROMA (RM), 0%-06-1935                                           |             |
| liceverai una mail di conferma all'ind<br>ler qualunque difficoltà nella procedu<br>Richiedente<br>Itolare<br>esso F                                 | irizzo indicato.<br>ra, ti invitiamo a contattare telefonicamente il Fondo.<br>Codice Fiscale<br>Email                      | Luogo e data di nasc<br>Telafono 060606                         | na ROMA (RM), 05-06-1075                                           |             |
| liceverai una mail di conferma all'ind<br>ler qualunque difficoltà nella procedu<br>Richiedente<br>itolare<br>esso F<br>Familiari inseriti           | rizzo indicato.<br>ra, ti invitiamo a contattare telefonicamente il Fondo.<br>Codice Fiscale<br>Email                       | Luogo e data di nasc<br>Telefono 060606                         | na ROMA (RM), 05-06-1303                                           |             |
| ticeverai una mail di conferma all'ind<br>Per qualunque difficoltà nella procedu<br>Richiedente<br>Itelane<br>Familiari inseriti<br>Ioniuge<br>eso M | rizzo indicato.<br>ra, ti invitiamo a contattare telefonicamente il Fondo.<br>Codice Fiscale<br>Email<br>Codice Fiscale     | Luogo e data di nasc<br>Telefono 060606<br>Luogo e data di nasc | на ROMA (RM), 09-06-1975<br>на ROMA (RM), 04-13-1979               | 8,00 €      |

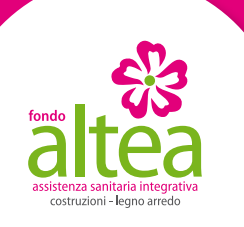

#### **REVOCA FAMILIARI**

Una volta entrato nella tua Area Riservata potrai anche procedere all'esclusione del tuo nucleo familiare dalle coperture assicurative del Fondo attraverso la procedura di **"Revoca Familiari"** e seguendo le indicazioni delle pagine successive.

| Benvenuto nella tua area persi                                                                    | sonale. Seleziona uno dei link per accedere alla | sezione relativa ed usufruire dei servi | er courget.                                                                  |                                                                                                    |
|---------------------------------------------------------------------------------------------------|--------------------------------------------------|-----------------------------------------|------------------------------------------------------------------------------|----------------------------------------------------------------------------------------------------|
|                                                                                                   |                                                  |                                         |                                                                              |                                                                                                    |
|                                                                                                   |                                                  |                                         | S                                                                            |                                                                                                    |
|                                                                                                   | -                                                | Maditor                                 | Collegeli el alte                                                            |                                                                                                    |
|                                                                                                   | Personali                                        | dati di accesso                         | Unitabute                                                                    |                                                                                                    |
|                                                                                                   |                                                  |                                         | $\mathbf{V}$                                                                 |                                                                                                    |
|                                                                                                   | Inserisci familiari                              |                                         | Revoca Familiari                                                             | Qualora fosso tua intenzione revocare l'inter                                                                                        |
|                                                                                                   |                                                  |                                         |                                                                              |                                                                                                    |
|                                                                                                   |                                                  |                                         |                                                                              |                                                                                                    |
|                                                                                                   |                                                  |                                         |                                                                              | nucleo potrai procedere, invece, attraverso i                                                                                        |
|                                                                                                   |                                                  |                                         |                                                                              | nucleo potrai procedere, invece, attraverso i                                                                                        |
|                                                                                                   |                                                  |                                         |                                                                              | nucleo potrai procedere, invece, attraverso i<br>"Revoca nucleo familiare"                                                           |
|                                                                                                   |                                                  |                                         |                                                                              | nucleo potrai procedere, invece, attraverso i<br>"Revoca nucleo familiare"                                                           |
|                                                                                                   |                                                  |                                         |                                                                              | nucleo potrai procedere, invece, attraverso i<br>"Revoca nucleo familiare"                                                           |
|                                                                                                   |                                                  |                                         |                                                                              | nucleo potrai procedere, invece, attraverso i<br>"Revoca nucleo familiare"                                                           |
| Informazioni di base                                                                              |                                                  |                                         | Famillari                                                                    | nucleo potrai procedere, invece, attraverso il<br>"Revoca nucleo familiare"<br>- Revoca nucleo familiare                             |
| Informazioni di base<br>ID                                                                        | 411056                                           |                                         | Familiari                                                                    | nucleo potrai procedere, invece, attraverso il<br>"Revoca nucleo familiare"<br>-Revoca nucleo familiare                              |
| Informazioni di base<br>ID<br>Nome                                                                | 411056                                           |                                         | Familiari                                                                    | nucleo potrai procedere, invece, attraverso i<br>"Revoca nucleo familiare"                                                           |
| Informazioni di base<br>ID<br>Nome<br>Cognome                                                     | 411056                                           |                                         | Familiari<br>Status Atlenda: in forza<br>Status Atsicutazione: Ativo         | nucleo potrai procedere, invece, attraverso i<br>"Revoca nucleo familiare"<br>- Revoca nucleo familiare<br>- Revoca nucleo familiare |
| Informazioni di base<br>ID<br>Nome<br>Cognome<br>Codice Ficale<br>Noto ha                         | 411056                                           |                                         | <b>Familiari</b><br>Status Azienda: in forza<br>Status Azienda: in forza     | nucleo potrai procedere, invece, attraverso i<br>"Revoca nucleo familiare"<br>- Revoca nucleo familiare<br>- Revoca nucleo familiare |
| Informazioni di base<br>ID<br>Nome<br>Cognome<br>Codice ficule<br>Nato/a a<br>Noto/a ii           | 411056<br>ROMA (RM)<br>90-06-1975                |                                         | <b>Familiari</b><br>Status Atlenda: In forza<br>Status Assicurazione: Attivo | nucleo potrai procedere, invece, attraverso i<br>"Revoca nucleo familiare"<br>- Revoca nucleo familiare                              |
| Informazioni di base<br>ID<br>Nome<br>Cognome<br>Codice fiscale<br>Nato/a a<br>Nato/a il<br>Sesso | 411056<br>ROMA (RM)<br>09-06-1975<br>F           |                                         | Familiari<br>Status Azienda: in forza<br>Status Azienda: in forza            | nucleo potrai procedere, invece, attraverso i<br>"Revoca nucleo familiare"<br>- Revoca nucleo familiare<br>- Rimuovi Copertura       |

Potrai procedere alla cancellazione dei singoli membri del nucleo cliccando sul tasto "Rimuovi copertura" posto nei singoli box delle anagrafiche presenti a sistema.

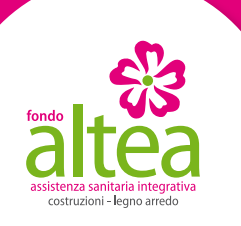

#### **REVOCA FAMILIARI**

Ti ricordiamo che, qualora sia tua intenzione revocare solo parte del tuo nucleo familiare, dovrai obbligatoriamente indicare le motivazioni attraverso il menù a tendina indicato.

| Revoca Familiari                                |                                                                                                  |                                          |                        |  |
|-------------------------------------------------|--------------------------------------------------------------------------------------------------|------------------------------------------|------------------------|--|
| L'assicurato                                    | Codice Fiscale:                                                                                  |                                          |                        |  |
| Richiede la cessazione d                        | ella copertura assicurativa per il parente:                                                      | Codice Fiscale:                          | Associato all'azienda: |  |
| Motivo revoca familia<br>Il familiare è entrat  | re "<br>o in possesso di altra copertura sanitaria <del>-</del>                                  |                                          |                        |  |
| La revoca dell'iscrizio<br>il familiare è entra | ne al Fondo di singoli componenti del nucleo far<br>ito in possesso di altra copertura sanitaria | miliare può essere effettuata in soli tr | e casi:                |  |
| • il familiare non è j                          | più presente nello stato di famiglia                                                             |                                          | Avanti                 |  |
| <ul> <li>il familiare è mino</li> </ul>         | re di anni 6 al 01.01.2023                                                                       |                                          |                        |  |

Una schermata di riepilogo di permetterà di controllare i dati inseriti prima di procedere alla loro registrazione.

| revoca dell'intero      | nucleo preclude l'eventuale              | reinserimento successivo.              |       |
|-------------------------|------------------------------------------|----------------------------------------|-------|
| ssicurato               | Codice Fiscale:                          | Associato all'azienda:                 |       |
| hiede la cessazione de  | lla copertura assicurativa per il∕i par  | ente/i:                                |       |
| Codice                  | e Fiscale:<br>e Fiscale:                 |                                        | K     |
| remendo il tasto "Invio | ° il sistema registrerà i dati e non sar | à più possibile effettuare variazioni. | Invio |

Una volta confermata la richiesta di esclusione verrà inviata una mail al tuo indirizzo di posta elettronica a conferma del buon esito della procedura.

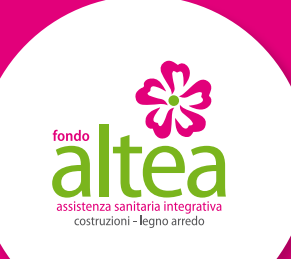

Le coperture dei familiari inseriti avranno inizio il 01.01.2023 Le coperture dei familiari revocati avranno termine al 31.12.2022

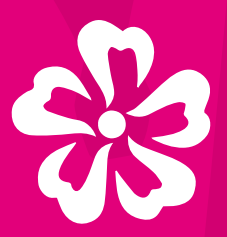

Fondo Altea avrà cura di informare le aziende della volontà di inserimento/revoca espressa